## Tải và đăng ký tài khoản trên Linphone Iphone

## 1.1 Tải Linphone

Vào apple store đánh tìm kiếm "Linphone"

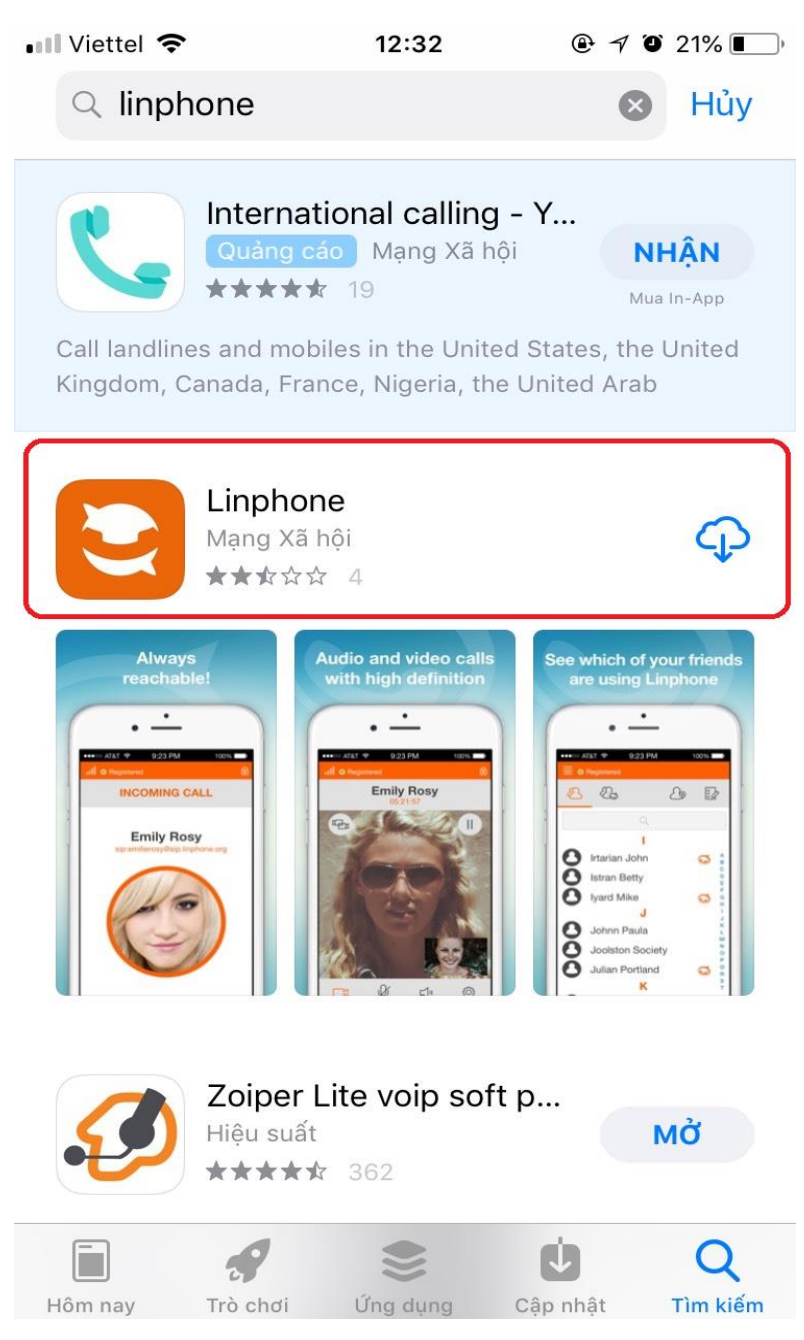

## 1.2 Đăng ký tài khoản

Ta mở Linphone lên sau đó bấm ok hết để cấp quyền cho Linphone

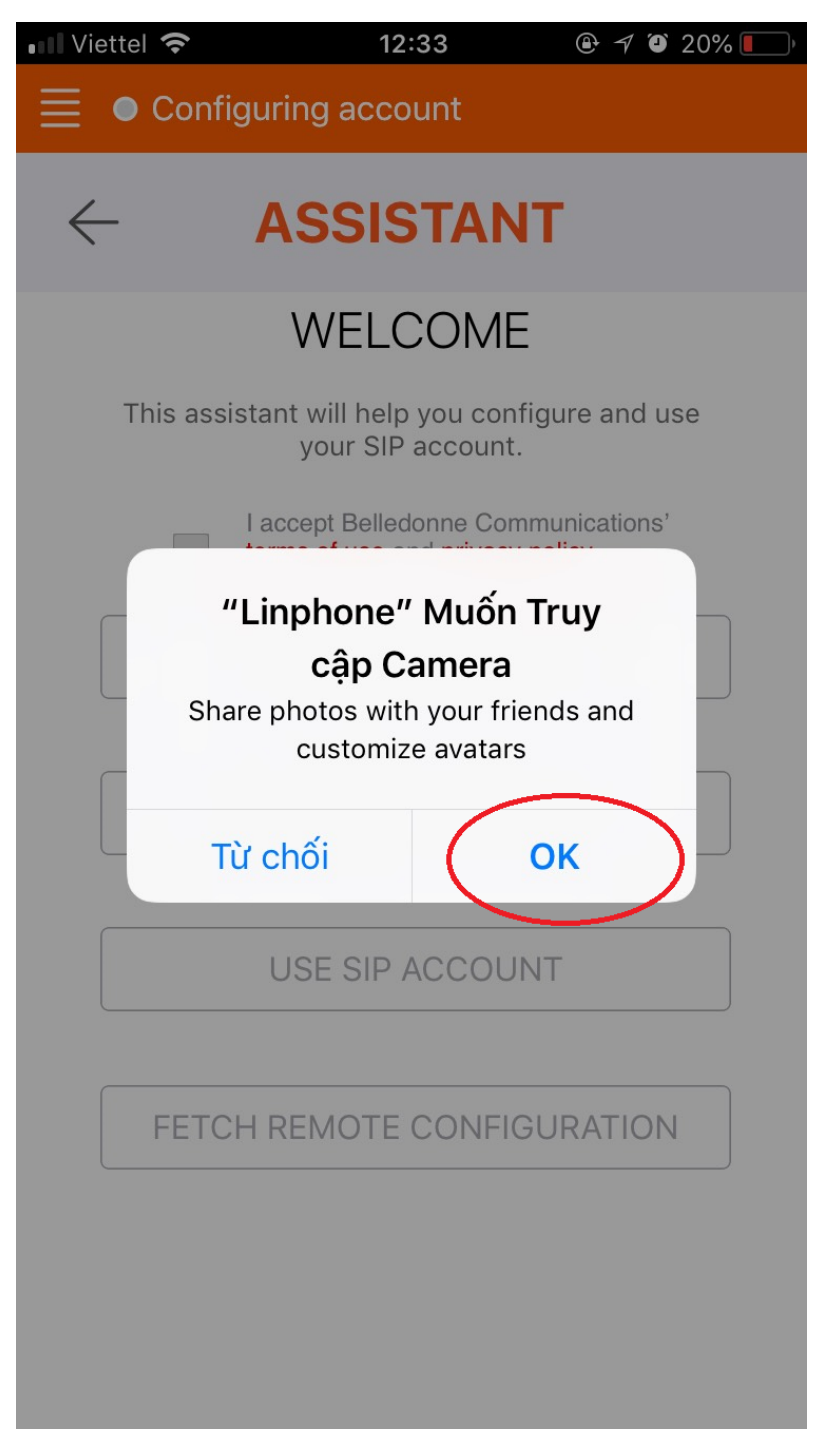

Tiếp theo bấm vào 4 gạch ở góc trên bên trái màn hình

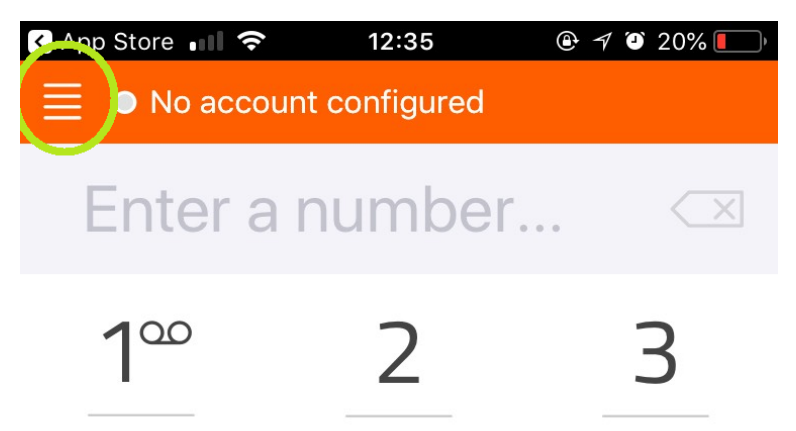

Sau đó chọn "Assistant"

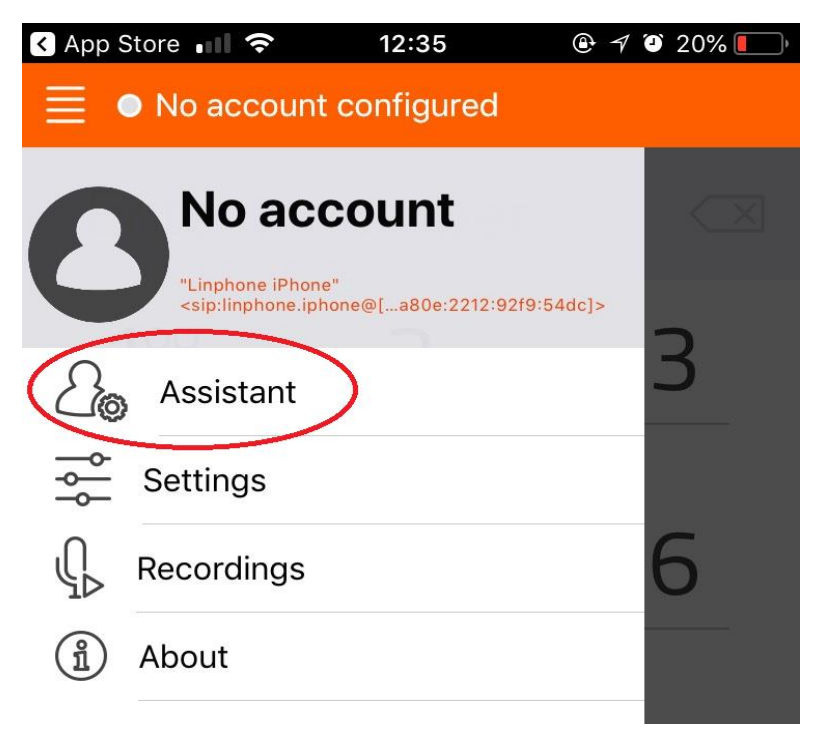

Tiếp theo đánh dấu vào ô "I accept Belledonne Communication" rồi bấm "USE SIP ACCOUNT"

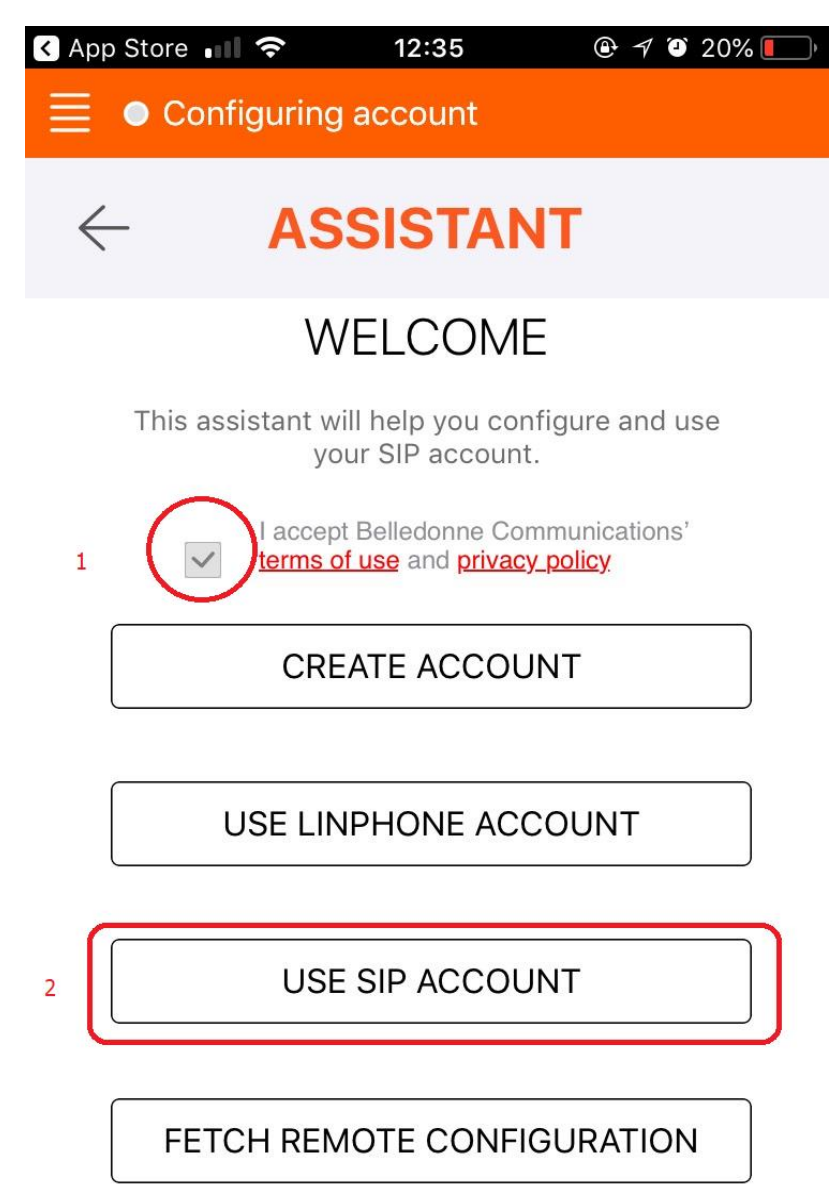

Sau đó điền "User Name" và "Domain" -> Liên hệ admin để được cấp

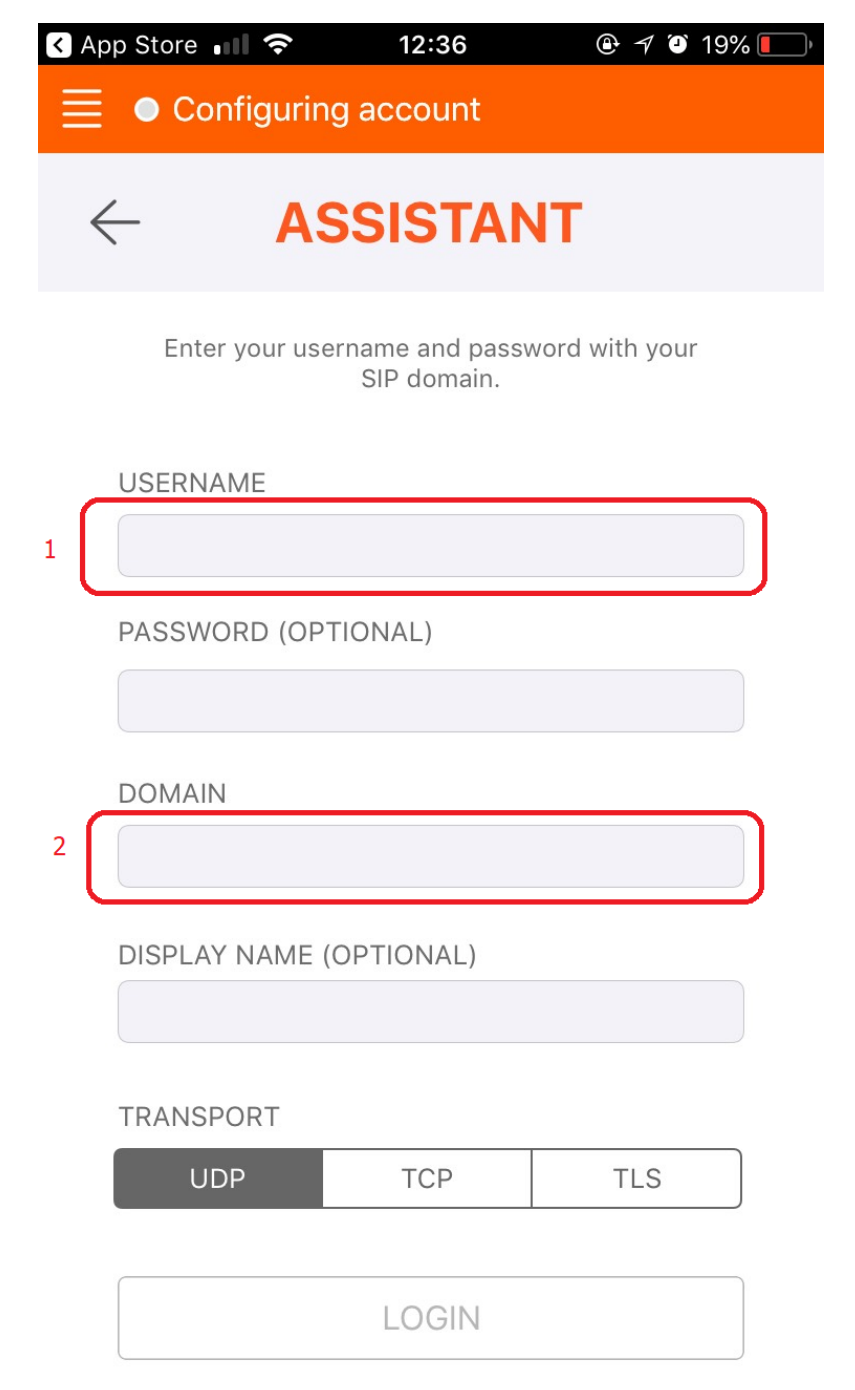

Tiếp theo điền Password -> Liên hệ admin để được cấp

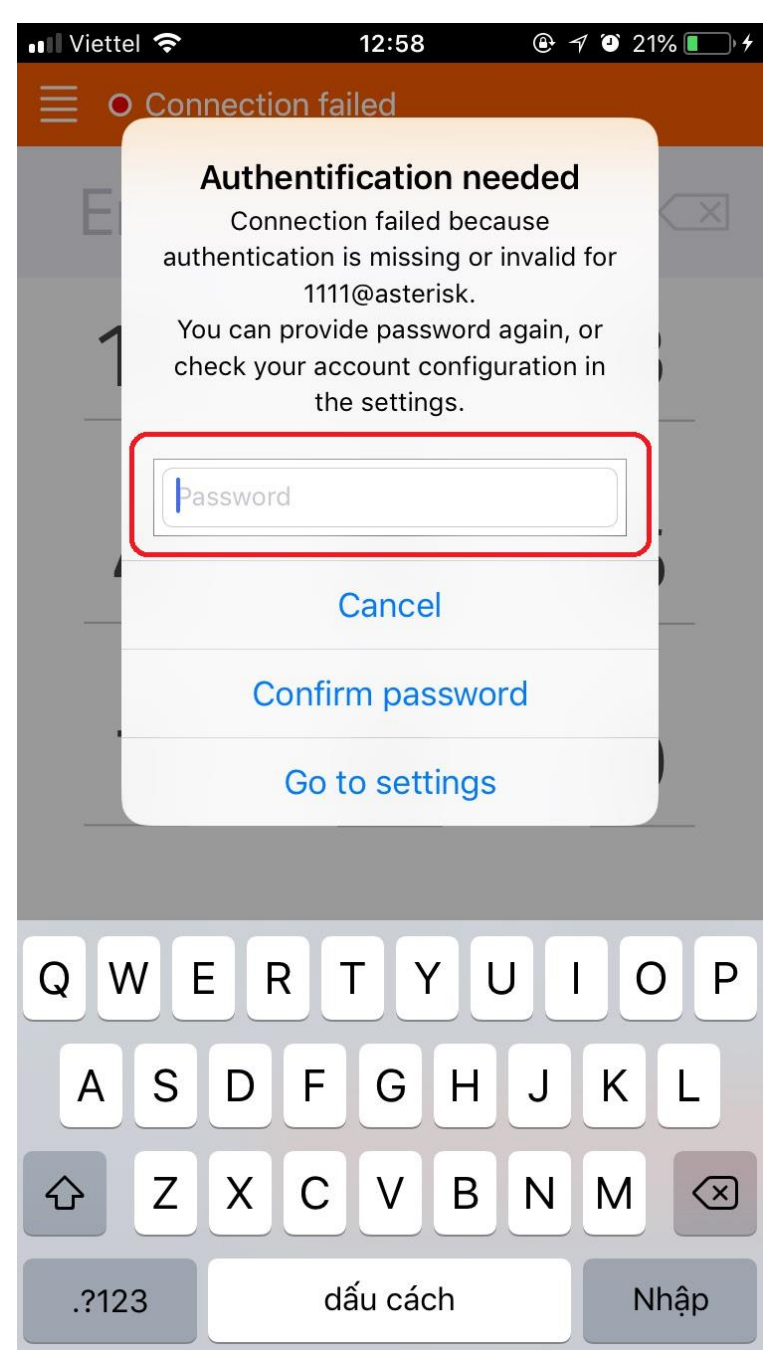

Khi đã hiện trạng thái Connected bên cạnh 4 gạch ngang tức là ta đã đăng ký tài khoản thành công

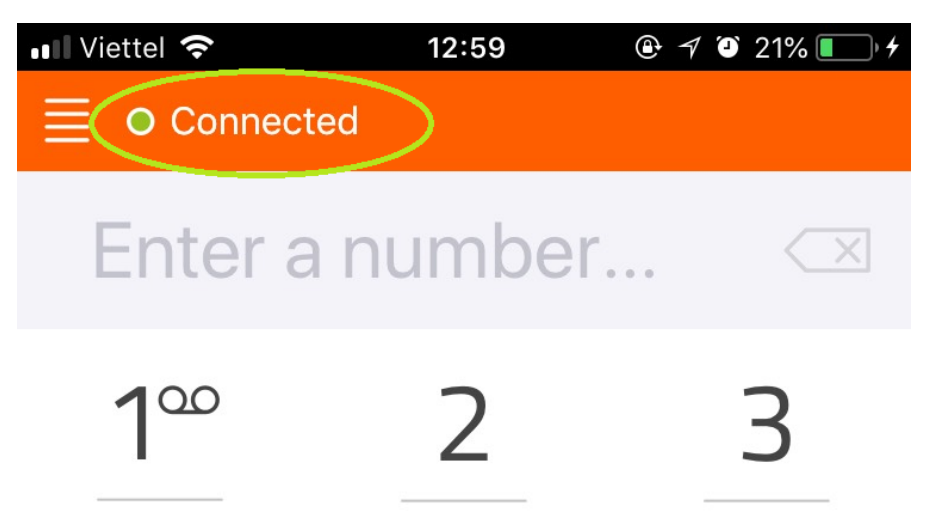